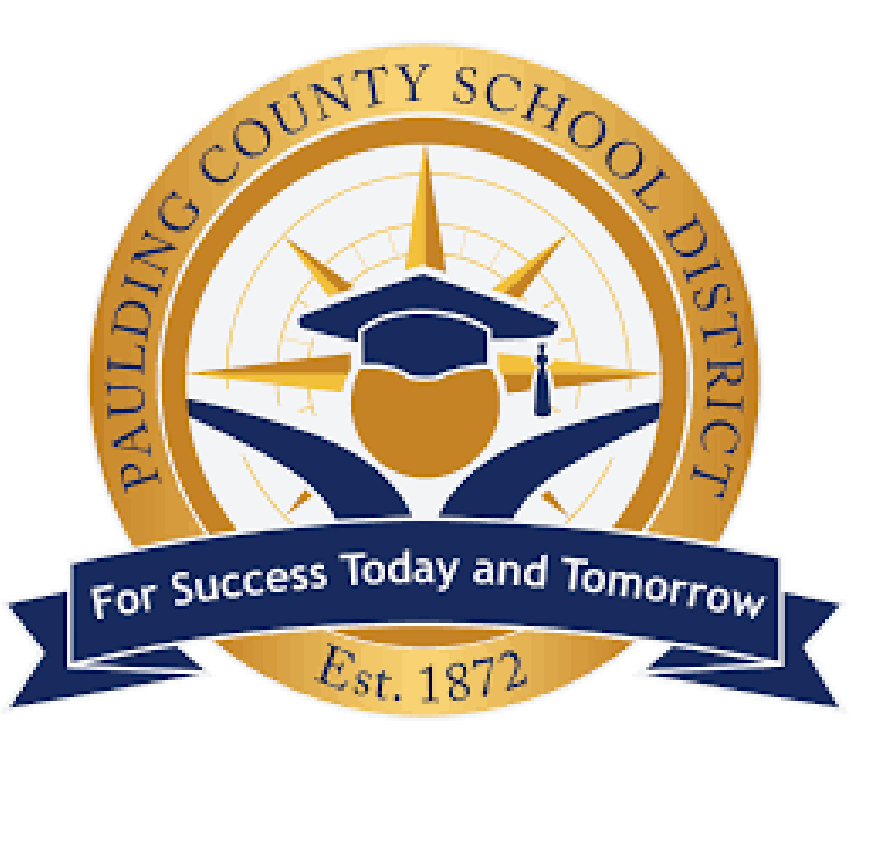

Dual Enrollment Application Instructions

A step-by-step guide for completing the Dual Enrollment Application using Ga Futures.

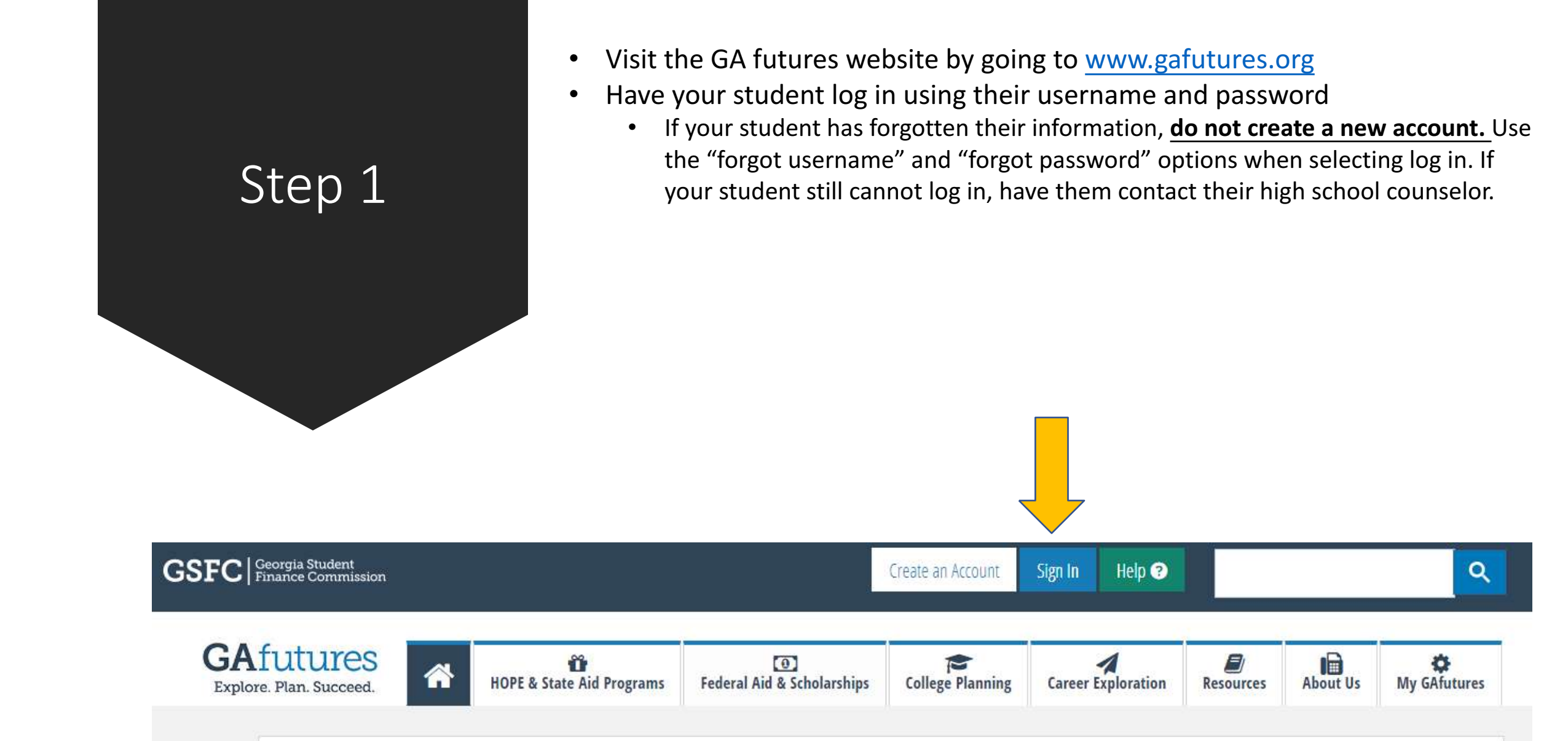

• Once logged into the GA Futures website, your student should now see the homepage. Select "My Dual Enrollment Profile."

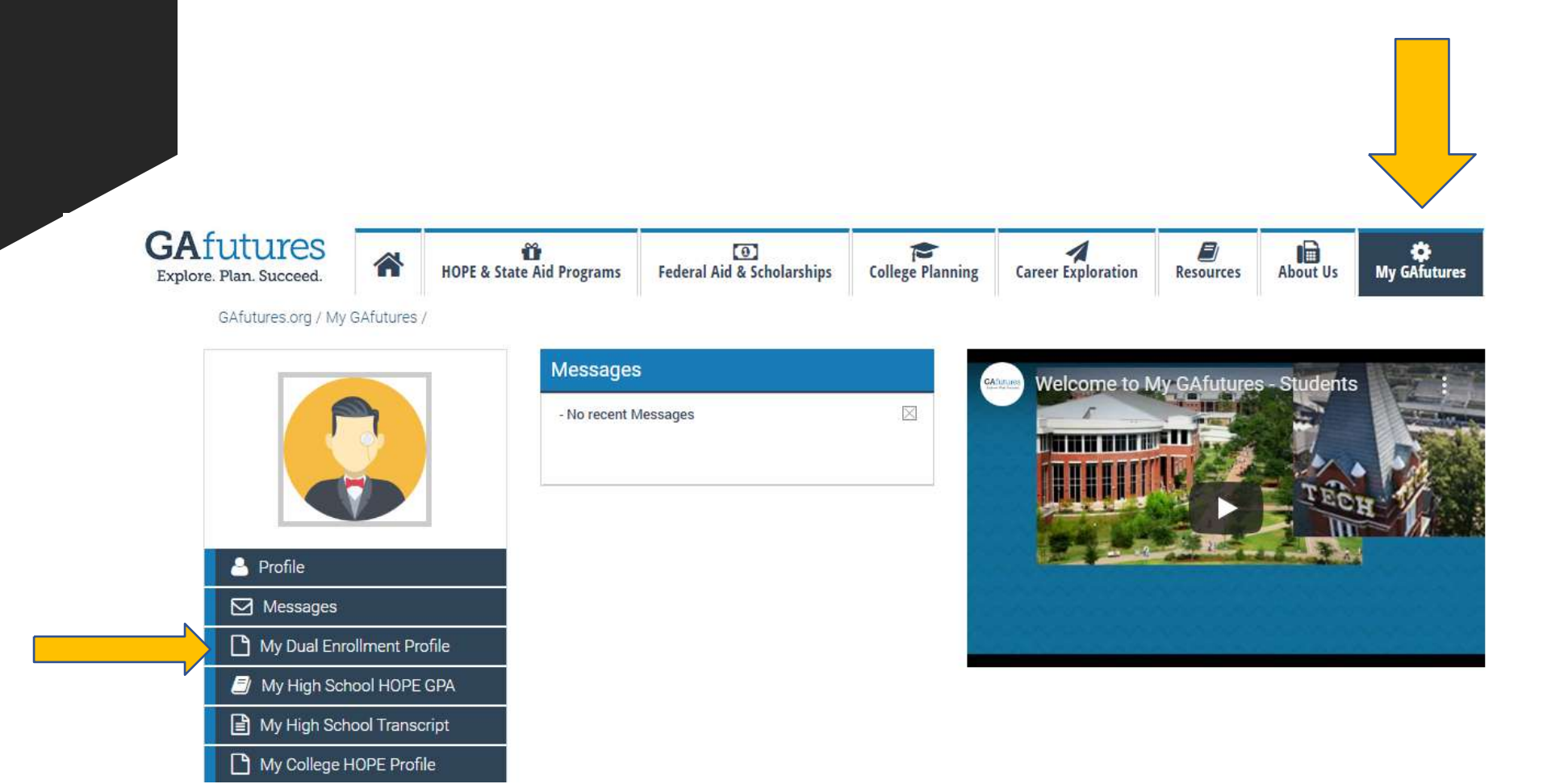

Step 2

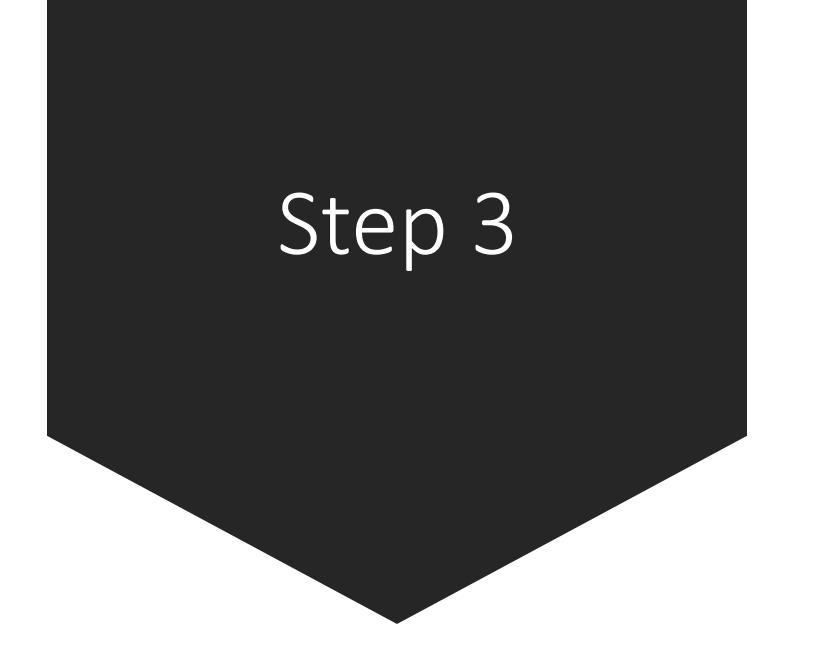

- After entering the Dual Enrollment Profile page, please read through the important information. After reading the page, select "Apply Now."
  - If the application does not move to the next page, be sure your pop-up blocker is turned off. If you cannot move forward, try using a different browser such as Microsoft Edge or Firefox.

| Dual Enrollment                  | Georgia HERO | Georgia Tuition Equalization Grant                                    | Public Safety Memorial Grant  | REACH Georgia      | UNG ROTC Grant       |          |
|----------------------------------|--------------|-----------------------------------------------------------------------|-------------------------------|--------------------|----------------------|----------|
|                                  |              |                                                                       |                               |                    |                      | 🔒 Print  |
| Eligibility                      |              | Dual Enrollment fundir                                                | ng Application                |                    |                      |          |
| Funding and Aw                   | ard Amounts  | Application Procedure                                                 | for Dual Enrollment           |                    | А                    | pply Now |
| Participating Co<br>Universities | olleges and  | Important notice: Additional requi<br>Term 2020. Updates forthcoming. | rements may be implemented fo | r the program year | 2020-2021, effective | e Summer |

• Next you will see the Dual Enrollment Profile Options. Begin with "Apply for Dual Enrollment."

## **DUAL ENROLLMENT**

The Dual Enrollment funding Application provides funding for students at participating Georgia high schools that are enrolled to take approved college-level courses at a participating eligible Georgia college or university. The students earn high school credit for graduation and earn college credit.

Your Dual Enrollment Profile Options:

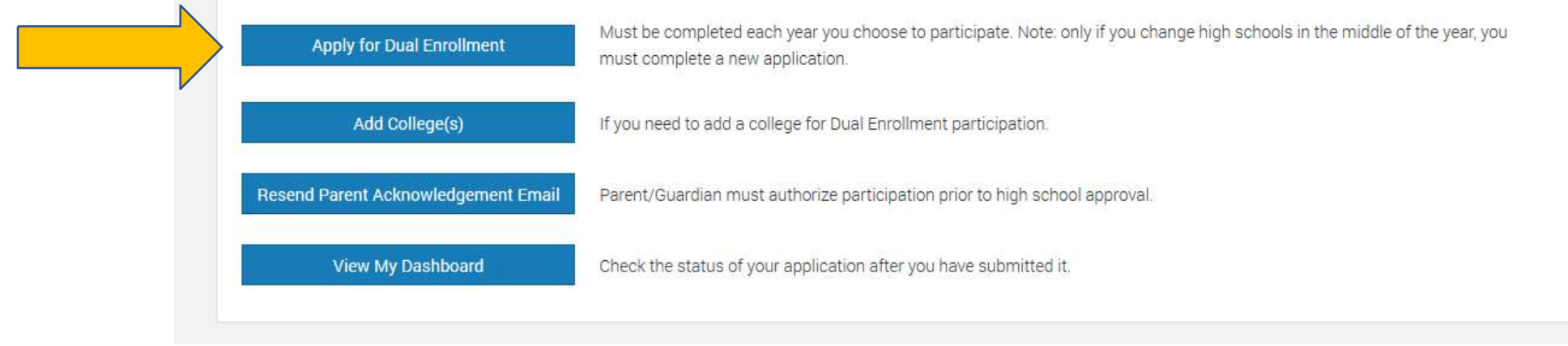

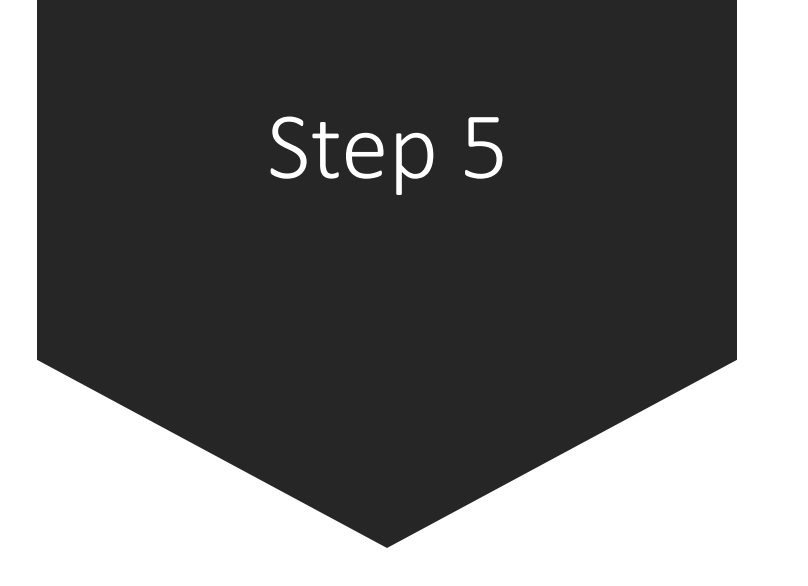

- Most of your student's information will autofill based on the content your student entered when creating their Ga Futures account. If it does not, enter the correct information on the form below. If the form will not allow you to enter the information, you will need to return back to step 2, and select "profile" and update your student's information. All information must be accurate. The application will not process if the student's information does not align with the information the school has on file for your student.
  - An email will be sent for parent authorization of this application. Be sure to enter a parent email address that can be checked by the

DUAL ENROLIMENT APPLICATION

parent/guardian.

|                                                                                                    | ofile                                                                                                    |                                                                                                    |                                                                                                    |                                                                                                    |                                                                                                    |                                                                                                    |
|----------------------------------------------------------------------------------------------------|----------------------------------------------------------------------------------------------------|----------------------------------------------------------------------------------------------------|----------------------------------------------------------------------------------------------------|----------------------------------------------------------------------------------------------------|----------------------------------------------------------------------------------------------------|----------------------------------------------------------------------------------------------------|
|                                                                                                    |                                                                                                    |                                                                                                    |                                                                                                    |                                                                                                    |                                                                                                    | Print                                                                                                    |
| A new application must be comp<br>approved courses which you ma<br>12 ouanter hours. A new applicat<br>12 ouanter hours. A new applicat<br>12 ouanter hours, A new applicat<br>12 ouanter hours of the terror<br>program may or may not be tra-<br>resumed from with drawal from a<br>transmitted from with drawal from a<br>transmitted from with drawal from a<br>transmitted from with drawal from a | pleted and submitt<br>ay enroll and receiv<br>con must be compl<br>ourses which you n<br>I in and pass desig<br>referable to a Unive<br>a college will be ret<br>igh school,<br>ed field. | ed each year you plan to e<br>e Dual Envollment funding<br>teted and submitted each<br>may enroll and receive Dua<br>nated sourses may result<br>restly System or other Col<br>unned to the Georgia Stud | entoll in college with Dual Errol<br>Your coursekor may approve<br>year you plan to enroll in collegi<br>a Errollment funding. Your co-<br>in my not araduating with my<br>lege; this is determined by the<br>lent Finance Commission. Fund | iment. Refer to the<br>courses up to the<br>ge with Dual Enroli<br>unselor may appro-<br>class. I understan<br>college transferrin<br>ther, I authorize the | E Dual Enrolment Course<br>per term maximum of 18<br>ment: Refer to the Dual E<br>vie courses based on you<br>di that any credits camed<br>g into: Lalao understandi<br>coolleges(s) named belo | Directory for<br>5 semester or<br>nrollment<br>r eligibility.<br>under this<br>that any refur<br>w to forward a |
| Student Demographics 🕢                                                                                                    | 10007                                                                                                    |                                                                                                    | 1000                                                                                                    |                                                                                                    | 1231.274                                                                                                    |                                                                                                    |
| First Name                                                                                                    | M                                                                                                    | Lost Name                                                                                                    | SSN                                                                                                    |                                                                                                    | DOB                                                                                                    |                                                                                                    |
|                                                                                                    |                                                                                                    | 17 J.                                                                                                    | -                                                                                                    | 105                                                                                                    |                                                                                                    | 6                                                                                                    |
| Home Address                                                                                                    |                                                                                                    | ZIP                                                                                                    | City                                                                                                    | State                                                                                                    |                                                                                                    |                                                                                                    |
| Dhana Manahar Sta                                                                                                    | المراجع المراجع                                                                                                    |                                                                                                    |                                                                                                    | GA                                                                                                    | *                                                                                                    |                                                                                                    |
| Phone Number Stu<br>Parent/Guardian Email Addres                                                                                                    | dent's Email Addr<br>ss *                                                                                                    | cas                                                                                                    | Confirm Parent/Guo                                                                                                    | G4<br>rdian Email Addre                                                                                                    | ~<br>355 <sup>\$</sup>                                                                                                    |                                                                                                    |
| Phone Number Stor<br>Porent/Guardian Email Addres<br>Parents email address must be                                                                                                    | dent's Email Addr<br>ss *<br>different than the s                                                                                                    | tudent s email address.                                                                                                    | Confirm Parcn//Guo                                                                                                    | G4<br>edian Email Addre                                                                                                    | Tas *                                                                                                    | address 9                                                                                                    |
| Phone Number Sta<br>Porent/Guardian Email Address<br>Parents email address must be<br>High School                                                                                                    | <b>ident's Email Addr</b><br>iss *<br>different than the s                                                                                                    | ttudent's email address.                                                                                                    | Confirm Parent/Guo                                                                                                    | G4:                                                                                                    | ssa *                                                                                                    | address <table-cell></table-cell>                                                                               |
| Phone Number Stu<br>Parent/Guardian Email Address<br>Parents email address must be<br>High School<br>Are you attending High School                                                                                                    | dent's Emoil Addr<br>ss *<br>different than the s<br>l or Home Study?                                                                                                    | tudents email eddrites.                                                                                                    | Confirm Parent/Guo                                                                                                    | G4<br>rdian Email Addro                                                                                                    | sas *                                                                                                    | address 9                                                                                                    |
| Phone Number Stu<br>Parent/Guardian Email Address<br>Parent's email address must be<br>High School<br>Are you attending High School<br>© High School O Home Stu                                                                                                    | dent's Emoil Addr<br>ss *<br>different than the a<br>l or Home Study?<br>dy                                                                                                    | tudenta email address.                                                                                                    | Confirm Parent/Guo                                                                                                    | GA<br>adian Email Addre                                                                                                    | w sas *                                                                                                    | address 9                                                                                                    |
| Phone Number Stu<br>Parent/Guardian Enual Address<br>Parent's email address must be<br>High School<br>@ High School > Home Stu<br>High School +                                                                                                    | dent's Email Addr<br>ss ^<br>different than the s<br>d or Home Study?<br>dy                                                                                                    | tudenta email address.                                                                                                    | Confirm Parent/Guo                                                                                                    | GA<br>Indian Travil Addre                                                                                                    | was *                                                                                                    | address 🥹                                                                                                    |
| Phone: Number Sta<br>Parent/Guardian Email Address<br>Parent's email address must be<br>High School<br>Are you attending High School<br>@ High School > Home Sta<br>High School *<br>North Pauling High School (1103                                                                                                    | elecul's Emeil Adde<br>ss *<br>different than the s<br>different than the s<br>different than the s<br>different than the s                                                               | esa<br>studenta email adáreos.                                                                                                    | Confirm Perch/Gue                                                                                                    | G4                                                                                                    | ×                                                                                                    | address <table-cell></table-cell>                                                                               |

# Step 5 Cont.

Next, read the participation agreement and select the "Student Acknowledgement" boxes when completed. Remember. You won't be able to select the "Parent/Guardian Acknowledgement" on this screen. Your parent will be emailed instructions on how to log in and approve of this information.

### Participation Agreement

٠

Student must complete acknowledgements before participating. After your acknowledgement is completed, your parent/guardian will be notified for parent/guardian acknowledgement. Review and check each box.

| Student<br>Acknowledgement <sup>(1)</sup> | Parent/Guardian<br>Acknowledgment |                                                                                                    |
|-------------------------------------------|-----------------------------------|----------------------------------------------------------------------------------------------------|
|                                           |                                   | The student must apply for admissions and be accepted by the college (postsecondary institution) as a Dual Enrollment<br>student.                                                                                                    |
|                                           |                                   | Dual Enrollment funding is capped at a total of 30 semester/45 quarter paid hours. The per term maximum is 15 semester<br>or 12 quarter hours.                                                                                                    |
|                                           |                                   | The student and parent/guardian must discuss with the high school advisor. Dual Enrollment expectations and<br>responsibilities in conjunction with the student's graduation plan. The student must provide the advisor with proof of<br>acceptance into the postsecondary institution and receive approval from the advisor before any course/schedule changes<br>are made.                                                                                                    |
|                                           |                                   | All attempted postsecondary courses and grades become a part of the student's permanent high school and college<br>academic history and transcript records.                                                                                                    |
|                                           |                                   | Be aware of your schedule - courses taught on the college campus follow the college calendar and courses taught on the<br>high school campus follow the high school calendar.                                                                                                    |
|                                           |                                   | The student may incur charges for specific course-related fees, such as a lab fee, books that are considered optional or for<br>lost or damaged books,                                                                                                    |
|                                           |                                   | The Dual Enrollment funding Program does not allow funding to repeat or retake courses. Students that withdraw from<br>two courses will no longer be eligible for funding (effective Summer 2020 or after).                                                                                                    |
|                                           |                                   | The student and parent/guardian acknowledges, if a student withdraws from a collage course, the high school will make<br>its best attempt to place the student in a corresponding high school or virtual course to meet course completion and<br>graduation requirements. If no corresponding course or credit recovery opportunity is possible, the local school system<br>shall determine how the course will be recorded; as a withdrawal or incomplete on the student's transcript. Public school<br>student and parent acknowledge understanding of the local school system policy regarding withdrawal from Dual<br>Enrollment classes. |
|                                           |                                   | A public high school student participating in the High School Graduation Option B (SB2) must complete all state-required<br>coursework and assessments per the GADOE assessment guidelines/requirement, whether courses are taken at the high<br>school or through Dual Enrollment. High School Graduation Option B (SB2) program requirements can be found here:<br>https://www.gadoe.org/External-Affairs-and-Policy/State-Board-of-Education/SB0E%20Rules/160-4-2-34.pdf and<br>discussed with the advisor during the advisement session.                                                                                                  |
|                                           |                                   | The parent/guardian acknowledges that the U.S. Department of Education requires that all postsecondary institutions<br>provide training on sexual assault awareness and prevention under the Violence Against Women Act. This mandatory<br>training information will be provided by postsecondary institutions at no cost and may include Dual Enrollment students.                                                                                                    |

# Step 5 Cont.

- Read the "Hope Grant Implications" below the "Student Acknowledgement" box and select the "I understand box."
- Next, read the certification statement and sign your legal name on the document.
- Click "Submit."

### HOPE Grant Implications

I acknowledge, once I, the student, reach the 30 semester or 45 quarter paid hours Dual Enrollment funding cap. I may qualify to receive HOPE Grant Bridge funding. Should I qualify and accept HOPE funding, the credit hours funded by HOPE Grant will be applied toward the HOPE & Zell Miller Grant 63 semester Paid Hours limit and toward the HOPE & Zell Miller Scholarship 127 semester or 190 quarter Combined Paid-Hours limit. Student must meet HOPE Grant eligibility requirements. For questions, discuss this option with your College's Financial Aid Office.

I understand

I certify that the information reported and on any other document or writing in connection with this application is true, correct and complete to the best of my/our knowledge. I authorize release and exchange of information between the Georgia Student Finance Authority, educational institutions, and educational state agencies, and agree that such information exchanged may include financial, enrollment, academic status, identification, legal residency, and location information necessary to assure proper administration of this program. I understand that any willfully false statements made for the purpose of enabling the student to establish eligibility for, or to wrongfully receive, state student aid funds, may be subject to fine or imprisonment, or both, herein may result in prosecution for violation of Georgia Laws 1978, pp. 1249, 1310, which states that false swearing shall be punished by a fine of not more than \$1,000 or imprisonment for not less than one or more than five years or both. I also understand that any refund of fees, paid resulting from withdrawal from a postsecondary institution, will be returned to the Georgia Student Finance Authority. Further, I authorize the postsecondary institution, to forward a transcript of grades to the high school or home study, at the end of the term (s) named.

### Student Signature \*

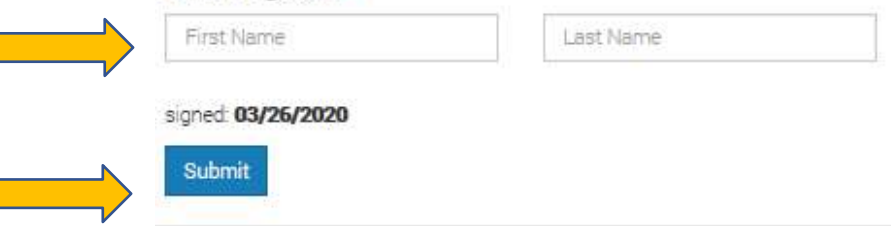

- Congratulations! Your Dual Enrollment Application is complete.
  - Select "Return to my Dual Enrollment Profile."
- <u>Be sure to write down your application ID. Your parent will need this</u> to sign the Parent Participation Agreement Form.
  - If you forget this step, your student can view their ID by logging into their GAFutures account and finding the "messages" tab. In the Messages, students will receive a copy of the application confirmation and application ID.

## **DUAL ENROLLMENT APPLICATION**

### Return to My Dual Enrollment Profile

### Thank you for your Dual Enrollment funding Application!

Your Application ID is

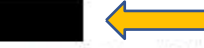

An email has been sent to your parent/guardian's email address, as provided in your application, with instructions for acknowledging your Dual Enrollment funding Application and participation.

- · Your parent/guardian must complete the Parent Acknowledgement for your Dual Enrollment funding Application prior to you being able to enroll in Dual Enrollment courses.
- Once your parent/guardian submits the acknowledgement, your High School and the College you plan to attend must approve your application.
- . If you have not submitted an admissions application to the college(s) you want to participate in Dual Enrollment, visit the college website to apply.

After your parent/guardian, acknowledges your application, you can monitor the progress of your application by selecting the My Dual Enrollment Profile link after signing in to GAfutures. If your parent does not have an email address, have them visit GAfutures.org/DEparent to complete the agreement.

## • Select the "Add Colleges" from your Dual Enrollment Profile.

## **DUAL ENROLLMENT**

The Dual Enrollment funding Application provides funding for students at participating Georgia high schools that are enrolled to take approved college-level courses at a participating eligible Georgia college or university. The students earn high school credit for graduation and earn college credit.

Your Dual Enrollment Profile Options:

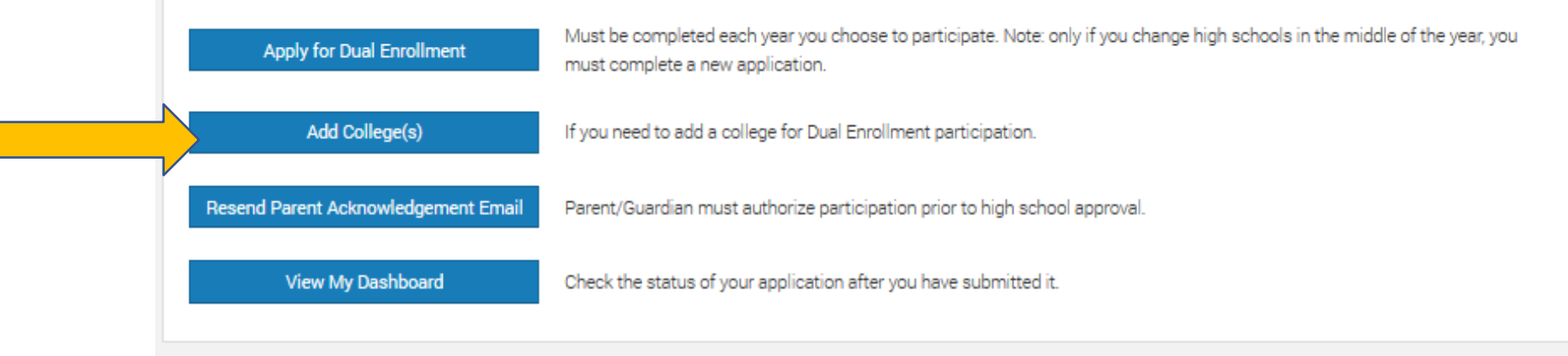

- Select the college you plan on participating in the dual enrollment program.
  - You may select more than one college if you plan on dual enrolling at two different institutions.
- When you've added the college(s), select "Add Colleges" for the information to save. Next, select "Return to my Dual Enrollment Profile." This will automatically save and there is no submit button.

## **DUAL ENROLLMENT ADD COLLEGE(S)**

Return to My Dual Enrollment Profile

Add College(s)

### Add College(s) to Dual Enrollment Application

Add the colleges you would like to apply for Dual Enrollment by placing your cursor in the box to select from a list of colleges. You are not able to remove colleges you have previously listed.

Chattahoochee Technical College Kennesaw State University X

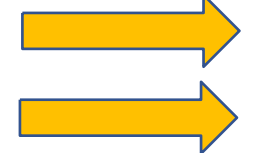

- Your Parent/Guardian will need to review your application and submit the Participation Agreement Form. Parent/Guardian will receive an email from noreply@gsfc.org to the email you designated in your application.
- The email will look like the example below. The Parent/Guardian should select the link "Access the Parent/Guardian Participation Agreement."

## GAfutures Explore. Plan. Succeed.

## Dear Parent / Guardian,

in the Dual Enrollment funding program.

As the parent/guardian, you must electronically complete the Participation Agreement to confirm participation or to deny participation in Georgia's Dual Enrollment Program.

Access the Parent/Guardian Participation Agreement

You will be prompted to provide the student's Application ID (provided to the student upon completing the application) and Date of Birth or student's SSN and Date of Birth.

If you have questions, please contact your student's high school.

Please do not reply to this email. Thank you.

# Step 9 Cont.

• The parent/Guardian will need your Application ID or Social Security Number to move forward to the next step. Enter this information in the required box.

Español

• Once this information has been entered, select the "submit" button.

### DUAL ENROLLMENT PARTICIPATION AGREEMENT

### Dual Enrollment Parent/Guardian Participation Agreement

You are required to complete the Participation Agreement for your student's participation in Dual Enrollment. For security purposes, enter your student's information below, using one of the search options.

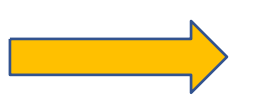

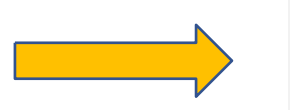

| plication ID* | Date of Birth* |
|---------------|----------------|
| DE1234567     | mm/dd/ccyy     |
| E1234667      | mm/dd/ccyy     |
|               |                |
| ubmit         |                |
| Submit        |                |
| Submit        |                |

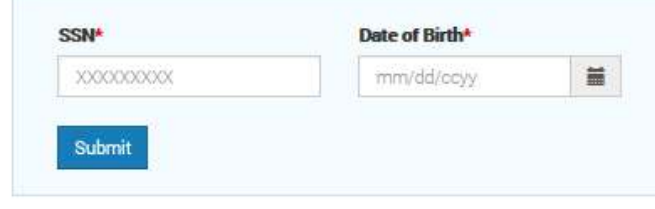

# Step 9 Cont.

Next, the Parent/Guardian will read each section of the Participation Agreement form and check the required boxes.

#### Dual Enrollment Parent/Guardian Participation Agreement

You are required to complete the Participation Agreement for your student's participation in Dual Enrollment.

#### College Selection

٠

Your student is interested in participating in the Dual Enrollment program at the colleges, universities listed below. If your student has not submitted an admission application and been accepted to the college(s), wist the college website.

| Chattabooohee Teoboica     | al College    Kennessen Sta         | ta University                                                                                                    |
|----------------------------|-------------------------------------|----------------------------------------------------------------------------------------------------|
| Parent Agreement           | plete the Participation Ag          | reemen ur student's participation in Dual Ehrollment, Review and check each box                                                                                                    |
| Student<br>Acknowledgement | Parent/Guardian<br>Acknowledgement® |                                                                                                    |
|                            | - <                                 | r must apply for admissions and be accepted by the college (postsecondary institution) as a Dual Errolment                                                                                                    |
|                            |                                     | Dual Enrollment funding is capped at a total of 30 semester/45 guarter paid hours. The perterm maximum is 15 semester<br>or 12 guarter hours.                                                                                                    |
|                            |                                     | The student and parent/guardian must discuss with the high school advisor. Dual Enrolment expectations and<br>responsibilities in conjunction with the student's graduation plan. The student must provide the advisor with proof of<br>acceptance into the postsecondary institution and receive approval from the advisor bafere any course/schedule changes<br>are made.                                                                                                    |
|                            |                                     | All attempted postsecondary courses and grades become a part of the student's permanent high school and college academic history and transcript records.                                                                                                    |
| 2                          |                                     | Be aware of your schedule - sources taught on the college sampus follow the college calendar and courses taught on the<br>high school campus follow the high school calendar:                                                                                                    |
|                            |                                     | The student may incur charges for specific course-related fees, such as a lab fee, books that are considered optional or for<br>lost or demaged backs.                                                                                                    |
| 2                          |                                     | The Duai Enrollment funding Program does not allow funding to repeat or retake courses. Students that withdraw from two courses will no longer be eigible for funding (effective Summer 2010 or after).                                                                                                    |
| Ø                          |                                     | The student and parent/guardian acknowledges, if a student withdraws from a college course, the high school will make<br>the best attempt to place the student in a corresponding high school or virtual course to meet course completion and<br>graduation requirements. If no corresponding course or redit recovery opportunity's possible, the local school system<br>shell determine how the course will be recorded: as a withdrawal or incomplete on the students transcript. Public school<br>student and parent acknowledge understanding of the local school system policy regarding withdrawal from Dual<br>Enrollment classes. |
|                            | D                                   | A public high school student participating in the High School Braduation Option B (SB2) must complete all state-required<br>coursework and essessments per the 0AD0E assessment guidelinea/requirement, whether courses are taken at the high<br>school or through Dual Enrolment. High School Graduation Option B (SB2) program requirements can be found here<br>https://www.gedoe.org/Externel-Affain-and-Policy/Diste-Board-of-Education/3B0E%20Rules/160-4-2-34.pdf and<br>discussed with the advisor during the advisement seassion.                                                                                                 |
|                            |                                     | The parent/guardian acknowledges that the U.S. Department of Education requires that all postsecondary institutions<br>provide training on sexual assault awareness and prevention under the Violence Against Women Act. This mandatory<br>training information will be provided by postsecondary institucions at no cost and may include Dual Encolment students.                                                                                                    |

# Step 9 Cont.

- Next, the Parent/Guardian will read the Hope Grant Implications and check the "I Understand" box.
- The Parent/Guardian will also need to read the certification statement, acknowledge consent, and sign electronically.
- After the Parent/Guardian has completed these steps, select "submit."

### **HOPE Grant Implications**

Lacknowledge, once I, the student, reach the 30 semester or 45 quarter paid hours Dual Enrollment funding cap, I may qualify to receive HOPE Grant Bridge funding. Should I qualify and accept HOPE funding, the credit hours funded by HOPE Grant will be applied toward the HOPE & Zell Miller Grant 63 semester Paid Hours limit and toward the HOPE & Zell Miller Scholarship 127 semester or 190 quarter Combined Paid-Hours limit. Student must meet HOPE Grant eligibility requirements. For questions, discuss this option with your college's Financial Aid Office.

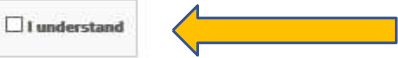

I certify that the information reported and on any other document or writing in connection with this application is true, correct and complete to the best of my/our knowledge. I authorize release and exchange of information between the Georgia Student Finance Authority, educational institutions, and educational state agencies, and agree that such information exchanged may include financial enrollment, academic status, identification, legal residency, and location information necessary to assure proper administration of this program. I understand that any willfully false statements made for the purpose of enabling the student to establish eligibility for, or to wrongfully receive, state student aid funds, may be subject to fine or imprisonment, or both, herein may result in prosecution for violation of Georgia Laws 1978, pp. 1249, 1310, which states that false swearing shall be purished by a fine of not more than \$1,000 or imprisonment for not less than one or more than five years or both. I also understand that any refund of fees, paid resulting from withdrawal from a postsecondary institution, will be returned to the Georgia Student Finance Authority, Further, I authorize the postsecondary institution, to forward a transcript of grades to the high school or home study, at the end of the term(s) named.

O I am the parent/guardian of the parent/guardian of information for the student to participate in the Dual Enrollment funding Program. I authorize release and exchange of information for the student between the Georgia Student Finance Commission (GAfutures), the college/university and the high school regarding the student's enrollment, academic status, identification, necessary to assure proper administration of this program.

O I am the parent/guardian of RYLEIGH HARRIS and I do not agree for my student to participate in the Dual Enrollment funding Program.

### Student Signature\*

| <br> |  |  |
|------|--|--|

signed: 03/26/2020

### Parent Signature\*

|     | First Name | Last Name |
|-----|------------|-----------|
| r - | Submit     |           |

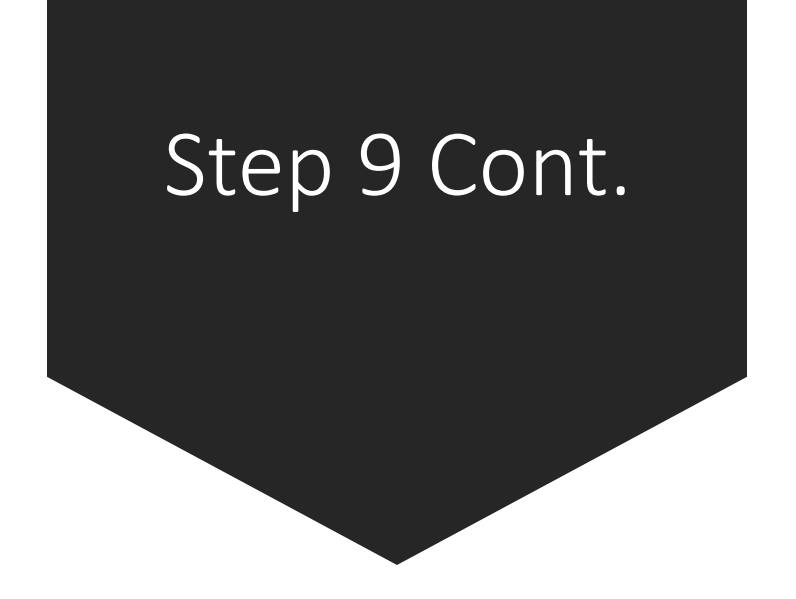

The Parent/Guardian will receive notification that the Participation Agreement has been received.

## Dual Enrollment Participation Agreement

Your acknowledgement for your student's participation has been received. If the student has not yet submitted an admissions application to the participating college, they will need to do so prior to enrolling in Dual Enrollment courses.

٠

 The student may now log in and review their dual enrollment dashboard status.

## **DUAL ENROLLMENT**

The Dual Enrollment funding Application provides funding for students at participating Georgia high schools that are enrolled to take approved college-level courses at a participating eligible Georgia college or university. The students earn high school credit for graduation and earn college credit.

Your Dual Enrollment Profile Options:

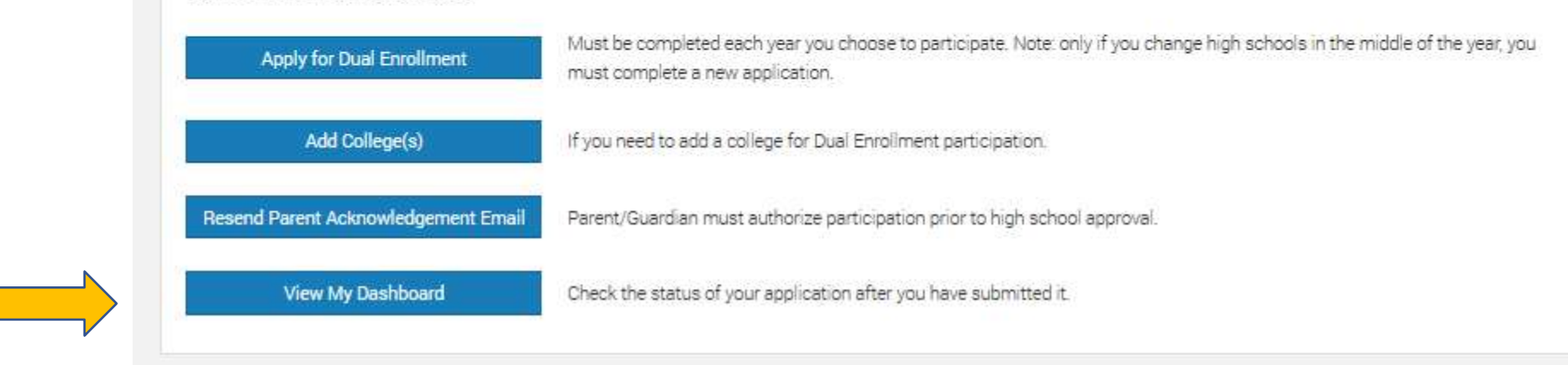

# Step 10 Cont.

- The student/parent participation agreement (SPA) and dual enrollment funding application are now <u>complete</u>!
- Next Steps:
  - Your high school counselor will approve of your application and funding after they have received a copy of your college schedule.
  - District Documentation must now be completed, which will be online after June, 2020. (This was formerly on the "Form 1" document)
  - Please email your high school counselor with any further questions that you have.

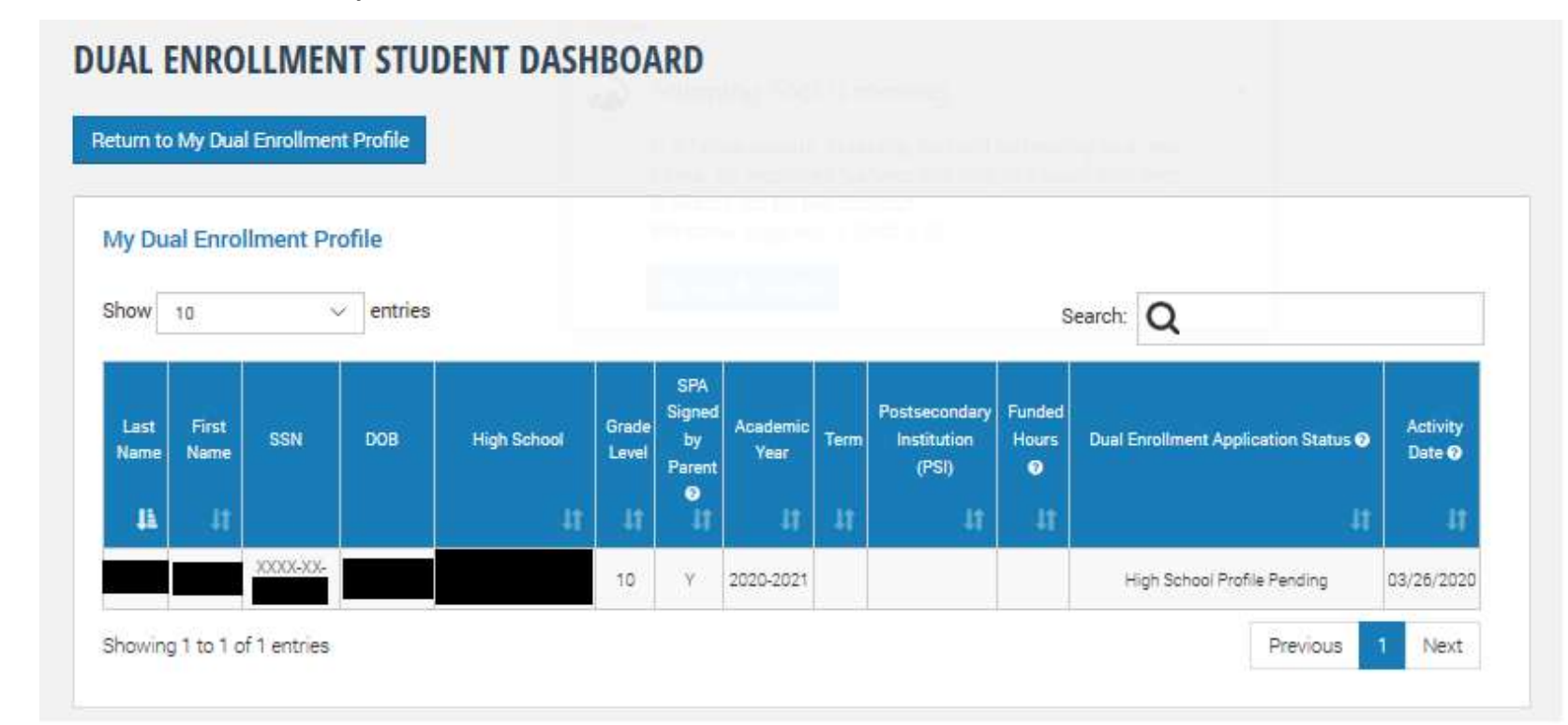